## How to subscribe to Customer Portal Billing Alerts

**Step 1:** Sign into the BPA Customer Portal.

| BONNEVILL                                                                                                    | E POWER AD                                                                                                    | MINISTRATION                                                                                                    |
|----------------------------------------------------------------------------------------------------|----------------------------------------------------------------------------------------------------|----------------------------------------------------------------------------------------------------|
| CustomerPortal.bpa.                                                                                                    | gov                                                                                                    | bpa.gov                                                                                                    |
|                                                                                                    |                                                                                                    |                                                                                                    |
| Welcome to the BPA Cus                                                                                                    | tomer Portal                                                                                                    |                                                                                                    |
| The BPA Customer Portal is an online service which<br>forecasts and contracts for customers who are:<br>• currently doing business with BPA; and<br>• have signed a Customer Portal Service Agree                                                                                                    | provides access to bills, meter data, load/resource<br>ment.                                                                                                    | Customer sign in<br>User Name                                                                                                    |
| Sign In to the BPA Customer Portal<br>If you work for a company which has a BPA<br>Customer Portal account and you have a user<br>name and password.<br>Request a user name and password<br>If you work for a company which has a BPA<br>Customer Portal account and you DO NOT have a<br>user name and password please contact your<br>company's designated Customer Portal<br>Administrator and request credentials for access. | Eligible to participate?<br>If you work for a company which has a long term p<br>or transmission agreement with BPA please cont<br>BPA Account Executive about setting up a BPA Cus-<br>tor account.<br>If you do not have an assigned BPA Account Execu-<br>would like more information about the BPA Custor<br>yorda please call Customer Support Services at 5<br>20-04248.<br>Doing Business with BPA<br>Doing Business with BPA | ower<br>tct your<br>stomer<br>tive, or<br>ner<br>03-<br>ty or<br>ty or<br>Contact<br>Need help? Contact BPA about the<br>Customer Portal:<br>Phone: 503-230-4246<br>Email: CustomerPortal@bpa.gov |

**Step 2:** Select the "Manage Alerts" link located on the left hand navigation bar.

| Dashboard Meterin         | g       | Billing                 |           | Contracts      | Forecasting | Energy Efficiency                     | NERC Compliance          |
|---------------------------|---------|-------------------------|-----------|----------------|-------------|---------------------------------------|--------------------------|
| Communicate with BPA      | (-)     | Dashb                   | oard      |                |             | BPA Contacts                          |                          |
| News from BPA             |         |                         |           |                |             | Lewis,Meriwether                      |                          |
| Submit Feedback           |         | Recent l                | Jpdate    | S              |             | 503-555-1212<br>Account Executive, Re | equirements Marketing    |
| Activity Log              |         | Date Posted             | Topic     | Description/ID |             | Clark, William                        |                          |
| Customer Account Team     |         | to Portal<br>11/01/2012 | Contracts |                |             | 360-555-1212<br>Account Executive, Tr | ansmission               |
| Tools & Resources         | (-)     | 11/01/2012              | Contracts |                | GUE (LOAD F | Jefferson, Thomas                     |                          |
| Search                    |         | 11/01/2012              | Contracts |                | TDANSMISSI  | 503-555-1234<br>Account Executive, Bi | ulk Marketing            |
| Event Calendar            |         | 11/01/2012              | Contracts |                | TRANSMISSI  |                                       | BPA Customer Account Tea |
| Links                     |         | 11/01/2012              | Contracts |                | ATION TRANS |                                       |                          |
| Manage Alerts 🧹 Se        | lect "N | lanage Alerts"          | acts      |                | ATION TRANS | Request Forms                         |                          |
| Learn More                | (-)     | 11/01/2012              | Contracts | Exhibit B      |             | Submit a Billing Re                   | quest                    |
| Customer Portal Training  |         | 11/01/2012              | Contracts | Exhibit B      |             | Submit a Complian                     | ce Request               |
| About Customer Portal Dat | а       | 11/01/2012              | Contracts | Exhibit A      |             | Submit a Contract F                   | Request                  |
| Need Help?                | (-)     | 11/01/2012              | Contracts | Exhibit A      |             | Submit a Forecastin                   | ng Request               |
| FAQs                      |         |                         |           |                |             | Submit Customer P                     | ortal Feedback           |
|                           |         |                         |           |                |             | Suggest a Reliabilit                  | ty Matters Topic         |
|                           |         |                         |           |                |             |                                       |                          |
|                           |         |                         |           |                |             |                                       |                          |

| Step 3 | : Select | the box | located | by ' | "Billing". |
|--------|----------|---------|---------|------|------------|
|--------|----------|---------|---------|------|------------|

| Account   Conta                  |            |                                       |                       |                       |                         |                 |  |
|----------------------------------|------------|---------------------------------------|-----------------------|-----------------------|-------------------------|-----------------|--|
| Dashboard                        | Metering   | Billing                               | Contracts             | Forecasting           | Energy Efficiency       | NERC Compliance |  |
| ommunicate with E                | BPA (-)    | Manage                                | Alerts                |                       |                         |                 |  |
| News from BPA<br>Submit Feedback |            | Receive email ale<br>Customer Portal. | rts when items are    | added or updated in   | specific sections of th | ne              |  |
| Activity Log                     |            | Select the section                    | (s) you would like to | o receive alerts abou | it:                     |                 |  |
| Customer Account                 | Team       | Activity Log                          |                       |                       |                         |                 |  |
| Tools & Resources                | (-)        | Contracts                             |                       |                       |                         |                 |  |
| Search                           |            | Dashboard                             |                       |                       |                         |                 |  |
| Event Calendar                   |            | E Forcessation                        |                       |                       |                         |                 |  |
| Links                            |            | T rorecasting                         |                       |                       |                         |                 |  |
| Manage Alerts                    |            | Metering                              |                       |                       |                         |                 |  |
| Learn More                       | (-)        | Alert emails are d                    | lelivered between 6   | am and 6pm PST.       |                         |                 |  |
| Customer Portal Tr               | aining     |                                       |                       |                       |                         |                 |  |
| About Customer Po                | ortal Data | Save C                                | ancel                 |                       |                         |                 |  |
| Need Help?                       | (-)        |                                       |                       |                       |                         |                 |  |
| FAQs                             |            |                                       |                       |                       |                         |                 |  |

## **Step 4:** Select the "Save" button on the bottom to save your selections.

| Cueta            | morPort        |     |                  |                                        |                       |                         | Account   Contact   Help | )   bpa.gov   Sign O |
|------------------|----------------|-----|------------------|----------------------------------------|-----------------------|-------------------------|--------------------------|----------------------|
|                  | Inerron        | an. | pa.gov           | <ul> <li>Expedition Power C</li> </ul> | ompany                |                         |                          | Search               |
| Dashboard        | Metering       |     | Billing          | Contracts                              | Forecasting           | Energy Efficiency       | NERC Compliance          |                      |
| Communicate wi   | th BPA (       | -)  | Manage           | Alerts                                 |                       |                         |                          |                      |
| News from BPA    | A              |     | Receive email a  | alerts when items are                  | added or updated in   | specific sections of th | e                        |                      |
| Submit Feedba    | ick            |     | Customer Porta   | al.                                    |                       |                         |                          |                      |
| Activity Log     |                |     | Select the secti | ion(s) you would like t                | o receive alerts abou | it:                     |                          |                      |
| Customer Acco    | ount Team      |     | Activity Log     |                                        |                       |                         |                          |                      |
| Tools & Resource | es (           | -)  | Billing          |                                        |                       |                         |                          |                      |
| Search           |                |     | Contracts        |                                        |                       |                         |                          |                      |
| Event Calendar   |                |     | Dasnboard        |                                        |                       |                         |                          |                      |
| Links            |                |     | Forecasting      |                                        |                       |                         |                          |                      |
| Manage Alert     | 5              |     |                  |                                        |                       |                         |                          |                      |
| Learn More       | (              | -)  | Alert emails are | e delivered between 6                  | am and 6pm PST.       |                         |                          |                      |
| Customer Porta   | al Training    |     |                  |                                        |                       |                         |                          |                      |
| About Custome    | er Portal Data |     | Save             | Select "Save"                          |                       |                         |                          |                      |
| Need Help?       | (              | -)  |                  |                                        |                       |                         |                          |                      |
| EAOc             |                |     |                  |                                        |                       |                         |                          |                      |